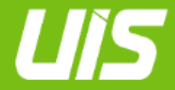

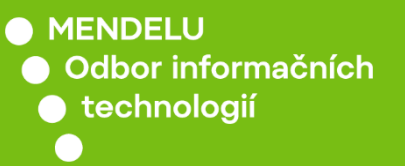

UIS

# Návod na podepisování v UIS

Pro uživatele

tech.mendelu.cz

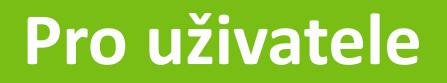

Pokud vám přišel nějaký dokument k podpisu, obvykle obdržíte notifikaci e-mailem.

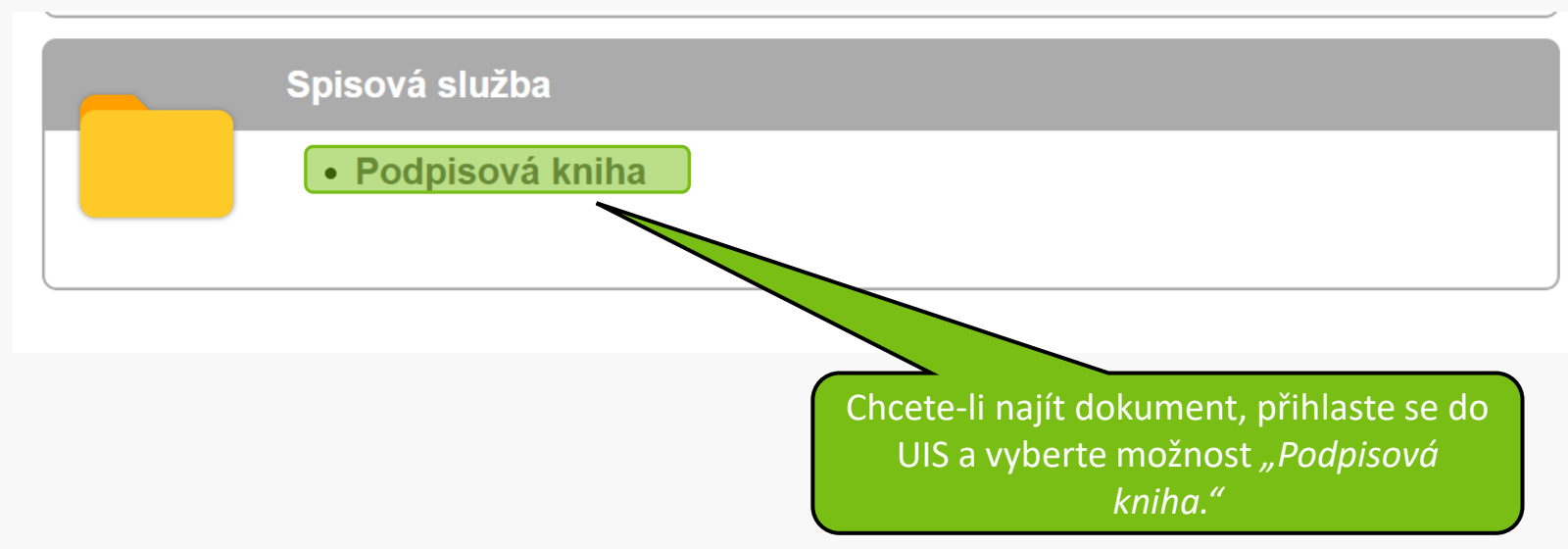

### Zde jsou dokumenty, které čekají na váš elektronický podpis.

🖀 » Podpisová kniha

V podpisové knize jsou zobrazeny dokumenty čekající na Vaše elektronické podepsání, dokumenty Vámi podepsané a dokumenty smazané před podpisem.

| Uživatel                               |                            | Dohledat                    |                                      |                                        |                                      |                             |          |
|----------------------------------------|----------------------------|-----------------------------|--------------------------------------|----------------------------------------|--------------------------------------|-----------------------------|----------|
| Uchazeč                                |                            | Dohledat                    | (                                    | Konkurá                                | سيا مام ∫ من                         |                             | nodencet |
| Agenda                                 | neomezeno 🗸                | •                           |                                      | копкге                                 | uni dokur                            | nent muzete                 | podepsat |
| Typ dokumentu                          | neomezeno                  |                             | ~                                    |                                        | klik                                 | nutím zde.                  |          |
| Pracoviště                             | neomezeno                  |                             | ~                                    | $\overline{}$                          | Г                                    |                             | _        |
| Počet na stránce                       | 50                         |                             |                                      |                                        |                                      |                             |          |
| Omezit                                 |                            |                             |                                      |                                        |                                      |                             |          |
|                                        |                            |                             |                                      |                                        |                                      |                             |          |
|                                        |                            |                             |                                      |                                        | N                                    |                             | _        |
| Jzn. Pořadí                            | Typ dokumentu              | Agenda Přijemce             | Pracoviŝt                            | ië Do                                  | kument Podepsat                      | Vytvořeno Vytvořil          |          |
| 1. Do                                  | pis ze studijniho oddeleni | Studium Anastasila Sie      | erik Fakulta regionálního rozvoje a  | mezinárodnich studii                   |                                      | 17.11.2024 18:59 S. Zerdalo | glu      |
| Označit vše Od                         | značit všo                 |                             |                                      |                                        |                                      |                             |          |
|                                        | Zhacit VSC                 |                             |                                      |                                        |                                      |                             |          |
| Podensat                               |                            |                             |                                      |                                        |                                      |                             |          |
| Podepsat                               |                            |                             | Pokud chce                           | ete podeps                             | at všechr                            | ıy                          |          |
| Podepsat                               |                            |                             | Pokud chce                           | ete podeps<br>ty najedno               | at všechr                            | ıy                          |          |
| Podepsat                               |                            |                             | Pokud chce<br>dokumen                | ete podeps<br>ty najedno               | at všechr<br>u, můžeto               | ny<br>e                     |          |
| Podepsat                               |                            |                             | Pokud chce<br>dokumen<br>kliknout na | ete podeps<br>ty najedno<br>možnost "C | at všechr<br>u, můžeto<br>Dznačit vs | ny<br>e<br>še".             |          |
| Podepsat                               |                            |                             | Pokud chce<br>dokumen<br>kliknout na | ete podeps<br>ty najedno<br>možnost "C | at všechr<br>u, můžeto<br>Dznačit vs | ny<br>e<br>še".             |          |
| Podepsat<br>Po výběr                   | u požadova                 | aných                       | Pokud chce<br>dokumen<br>kliknout na | ete podeps<br>ty najedno<br>možnost "C | at všechr<br>u, můžeto<br>Dznačit vs | ny<br>e<br>še".             |          |
| Podepsat<br>Po výběr<br>umen <u>tů</u> | u požadova<br>klikněte na  | aných<br>a tlačítk <u>o</u> | Pokud chce<br>dokumen<br>kliknout na | ete podeps<br>ty najedno<br>možnost "C | at všechr<br>u, můžeto<br>Dznačit vs | ny<br>e<br>še".             |          |

### Budete přesměrování na jinou stránku.

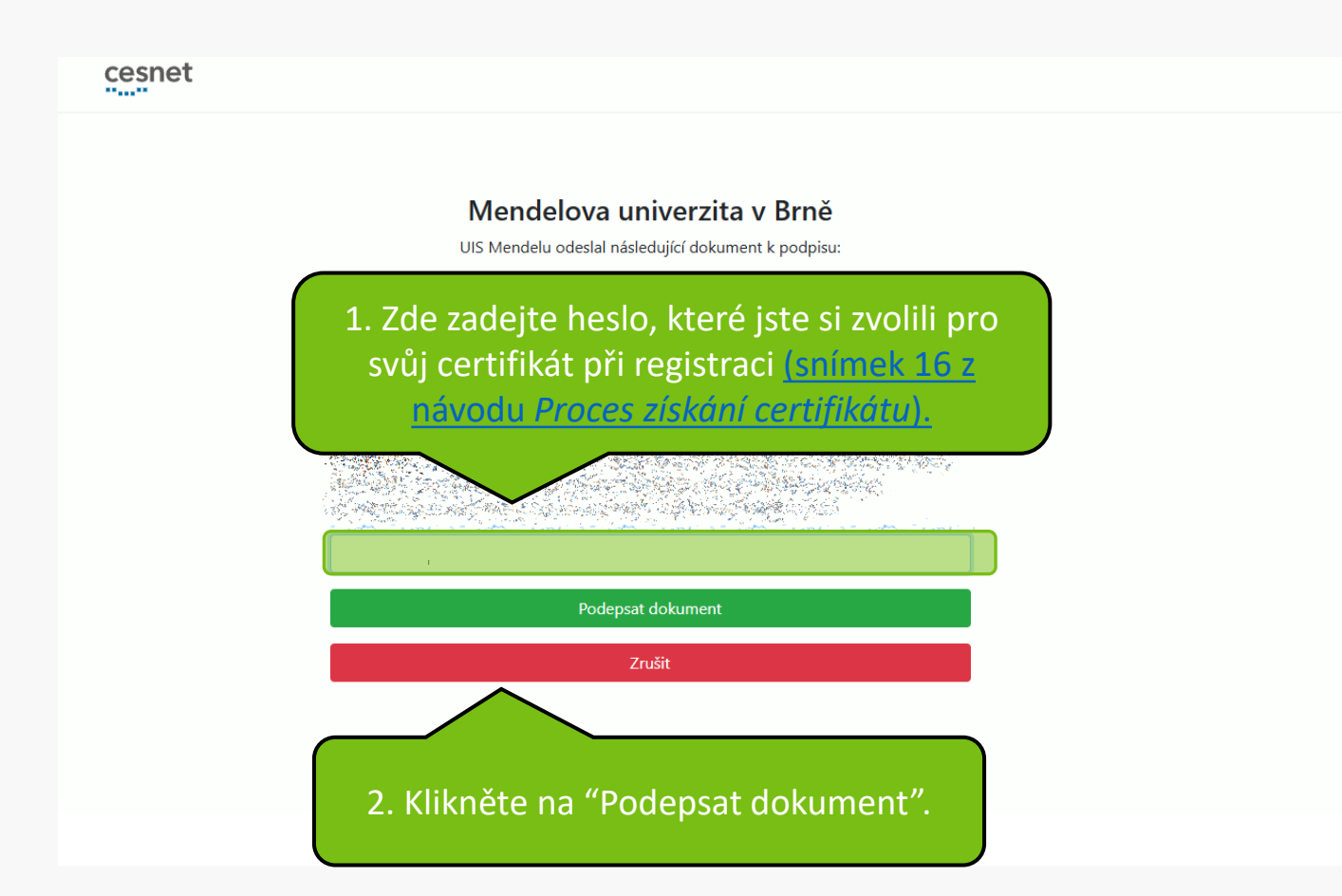

V podpisové knize jsou zobrazeny dokumenty čekající na Vaše elektronické podepsání, dokumenty Vámi podepsané a dokumenty smazané před podpisem.

| Čeká na podej                     | Podep         | sané   | Smazané  |            |          |          |           |           |
|-----------------------------------|---------------|--------|----------|------------|----------|----------|-----------|-----------|
| Uživatel                          |               |        |          | Dohledat   |          |          |           |           |
| Uchazeč                           |               |        |          | Dohledat   |          |          |           |           |
| Agenda                            | neomezer      | no     | ~        |            |          |          |           |           |
| Typ dokumentu                     | neomeze       | no     |          |            | ~        | ,        |           |           |
| Počet na stránce                  | ə 50          |        |          |            |          |          |           |           |
| Omezit                            |               |        |          |            | Dokume   | nt byl ú | ispěšně   | podepsán. |
|                                   |               |        |          |            | _        |          |           |           |
| Operace byla úspěšně provedena.   |               |        |          |            |          |          |           |           |
| Ozn. Pořadí                       | Typ dokumentu | Agenda | Příjemce | Pracoviště | Dokument | Podepsat | Vytvořeno | Vytvořil  |
| Nenalezena žádná vyhovující data. |               |        |          |            |          |          |           |           |

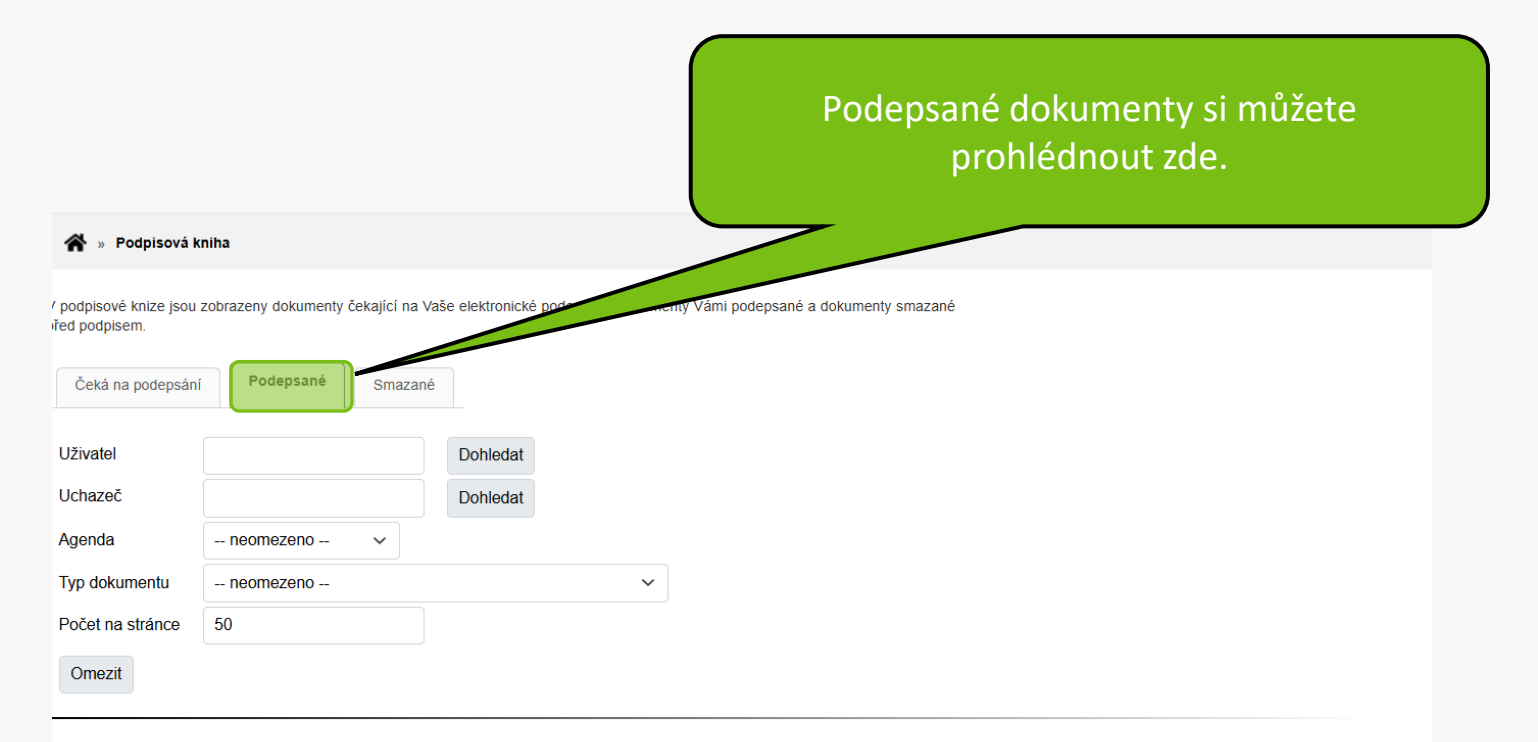

| Pořadí | Typ dokumentu                | Agenda  | Příjemce          | Pracoviště                                          | Dokument | Vytvořeno        | Vytvořil      | Podepsáno        |
|--------|------------------------------|---------|-------------------|-----------------------------------------------------|----------|------------------|---------------|------------------|
| 1.     | Dopis ze studijního oddělení | Studium | Anastasiia Sierik | Fakulta regionálního rozvoje a mezinárodních studií |          | 17.11.2024 18:59 | S. Zerdaloglu | 17.11.2024 19:03 |
| 2.     | Dopis ze studijního oddělení | Studium | Yana Vitiak       | Agronomická fakulta                                 | <u>}</u> | 07.09.2024 18:07 | S. Zerdaloglu | 07.09.2024 18:09 |

Podepsaný dokument bude rovněž k dispozici v *"Úložišti dokumentů",* odkud si jej můžete stáhnout.

#### Dokumenty

Tato tabulka zobrazuje přístupné dokumenty. Máte-li dostatečné oprávnění, poklikem na ikonu souboru zahájíte jeho stahování.

Dokumenty označené jako potvrzované vyžadují při prvním stažení, abyste potvrdili převzetí.

Studium FRRMS B-RER prez [sem 7, roč 3] V Omezit

Zobrazit: 🥑 Jazyk dokumentu 🕑 Dopis ze studijního oddělení 🥹 Poznámka 🥪 Vytvořeno 🥪 Vytvořil

| Ozi | n. Dokument                                                                                                    | Název souboru            | El. pečeť | Poznámka | Velikost | Stáhnout | Potvrzovaný | Zobrazeno        | Jazyk dokum | entu |
|-----|----------------------------------------------------------------------------------------------------|--------------------------|-----------|----------|----------|----------|-------------|------------------|-------------|------|
|     | Dopis ze studijního oddělení - TESTOVACI DOPIS                                                                                                    | stud_dopis_383012        | <b>\$</b> |          | 276 kiB  |          | ne          |                  | Čeština     | ſ    |
|     | State of the second second sec | CARDINA SA               | <b>\$</b> |          | 271 kiB  | 1        | ne          | 08.10.2024 11:43 | Čeština     |      |
|     | Constant and the second                                                                                                    | <del>Chesta</del>        | <b>\$</b> |          | 270 kiB  | 1        | ne          |                  | Čeština     |      |
|     |                                                                                                    | Contract States of Salar | <b>\$</b> |          | 161 kiB  | 1        | ne          |                  | Čeština     |      |
|     | Service .                                                                                                    | a la serie de la se      | <b>\$</b> |          | 114 kiB  |          | ne          | 24.09.2024 13:33 | Čeština     |      |
|     | Contraction of the second second second second second second second second second second second second second s                                                                                                    | Sind Strange Car         | Sec. 1    |          | 114 kiB  | 1        | ne          |                  | Čeština     |      |
|     |                                                                                                    |                          | -         |          | 10010    |          |             |                  | ă           |      |

MENDELU
Odbor informačních
technologií

# Návod připravil

## Odbor informačních technologií MENDELU

tech.mendelu.cz